- . Log in to teach.mapnvea.org
- . Click on "Map Growth" then "Manage Test Sessions"
- . Click on "Find Students to Test"
- . Search by grade level
- . Select your students and choose "Add Students"
- . In the Student List below Select all students and choose "Assign Test"
- . Choose the test from the drop-down menu and select "Assign"
- . Choose "Save Session" and name the test session.
- . Log in to **teach.mapnwea.org**
- . Click on "Map Growth" then "Manage Test Sessions"
- . Click on Saved Test Sessions Tab (near the bottom)
- . Choose the saved test you are about to give and click "Test Now"
- . Find the Session Name and Password near the top of the page which
- . Once all students are logged into the test session, choose "confirm" to start the test
- . Students open Chrome and go to
- . Students enter the Session Name and Password you give

Practice Test -